## **Health Maintenance:**

# Managing Reminders, Entering Results, Postponing, Updating Due Dates and Modifying Alerts

**Health Maintenance (HM)** reminders notify providers when a patient is due or overdue for a regular preventative health care treatment or test.

## Health Maintenance (HM)

An indication that there are HM topics or plans due can be found in the Patient Header. To find them, complete the following steps.

#### 1. Click on the Health Maintenance Due Link.

|    | Male, 54 years<br>MRN:<br>PCP:      | Language: En<br>, 08/21/1962 Need Interp: N<br>My Sticky Note<br>Patient Messa<br>Room/Bed: 6N | glish<br>o<br>:: 🏂<br>ges: 🚰<br>671-671-1 | Allergies<br>Unknown: No<br>Code: Not on<br>MOLST NOT | Primary Ins.: None<br>CSN: 1000395398<br>Patient Gateway: Inac | tive                | BestPractice Advisory (2)<br>Health Maintenance: Due |
|----|-------------------------------------|------------------------------------------------------------------------------------------------|-------------------------------------------|-------------------------------------------------------|----------------------------------------------------------------|---------------------|------------------------------------------------------|
| He | alth Maintena<br>D <u>P</u> ostpone | Ince<br>Remove Postpo <u>n</u> e <b>I Document Past Immuni</b>                                 | zation                                    | Edit Modifiers                                        | Report 🖨 Update HM                                             | Guidelines 📸 Patien | t Registries 🔀 Result Console                        |
|    | Due Date                            | Topic                                                                                          | Frequen                                   | cy Date Comp                                          | oleted                                                         |                     |                                                      |
| 0  | 8/21/1962                           | LIPID PANEL                                                                                    | 5 year(s)                                 |                                                       |                                                                |                     |                                                      |
| 0  | 8/21/1962                           | BLOOD PRESSURE                                                                                 | 2 year(s)                                 |                                                       | Th                                                             | e Health Mainter    | nance activity                                       |
| 0  | 8/21/1962                           | Depression Screening                                                                           | 1 year(s                                  |                                                       | an                                                             | nears to display t  | he status and                                        |
| 0  | 8/21/1962                           | LIPID PANEL                                                                                    | 5 year(s                                  |                                                       | ap                                                             | due date of t       | he HM                                                |
| e  | 8/21/1983                           | Adult Td,Tdap Booster                                                                          | 10 year(                                  | 3)                                                    |                                                                | uue uate of t       |                                                      |
| 0  | 8/21/2012                           | Colorectal Cancer Screening: Colonoscopy                                                       | 10 year(                                  | 3)                                                    |                                                                |                     |                                                      |
| 0  | 9/1/2016                            | INFLUENZA VACCINE (1)                                                                          | 1 year(s                                  |                                                       |                                                                |                     |                                                      |

2. Enter the appropriate orders in the Visit Task Bar.

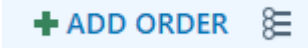

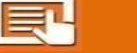

#### **Results Console**

Results Console is used to enter outside results that will satisfy Health Maintenance topics.

1. From the Health Maintenance Activity, select Results Console button.

| Hea | alth Maintena | ance                                       |             |                    |             |            |            |                |
|-----|---------------|--------------------------------------------|-------------|--------------------|-------------|------------|------------|----------------|
| £   | Postpone >    | Remove Postpone Document Past Immunization | tion 🧪 Edit | Modifiers 🔀 Report | 🔁 Update HM | Guidelines | Registries | Result Console |
|     | Due Date      | Topic                                      | Frequency   | Date Completed     |             |            |            |                |
| 0   | 8/21/1962     | LIPID PANEL                                | 5 year(s)   |                    |             |            |            |                |
| 0   | 8/21/1962     | BLOOD PRESSURE                             | 2 year(s)   |                    |             |            |            |                |
| 0   | 8/21/1962     | Depression Screening                       | 1 year(s)   |                    |             |            |            |                |
| 0   | 8/21/1962     | LIPID PANEL                                | 5 year(s)   |                    |             |            |            |                |
| 0   | 8/21/1983     | Adult Td, Tdap Booster                     | 10 year(s)  |                    |             |            |            |                |
| 0   | 8/21/2012     | Colorectal Cancer Screening: Colonoscopy   | 10 year(s)  |                    |             |            |            |                |
| 0   | 9/1/2016      | INFLUENZA VACCINE (1)                      | 1 year(s)   |                    |             |            |            |                |

- 2. To document, click on the Results Console header:
  - a. For Lab Health Maintenance Topics (left hand side of screen): enter the information for an outside lab using a numeric value only. There will be a reference range provided that will flag your entry as abnormal if the value is outside the range provided. *Please edit this reference range if the precise reference range of the outside lab is known*. Provide the date of service from the outside lab in the date field; the time is optional.

| NOTE: values entered here are not consid | lered when displaying or suppressing cli                                                                                                    | nical decision support intervent | Health Maintenance     |     |  |
|------------------------------------------|----------------------------------------------------------------------------------------------------|----------------------------------|------------------------|-----|--|
| 1 Labs                                   |                                                                                                    |                                  | HM Colonoscopy         | 32  |  |
|                                          | and the second second sec |                                  | HM Pap Smear           | 1   |  |
| Outside LDL                              | 100                                                                                                    |                                  | M Mammography          | (b) |  |
|                                          |                                                                                                    | 1 mm 50 High 250                 | M Diabetic Eye Exam    | 12  |  |
| Outside Unice Misseethumin/Constinies    | 000                                                                                                    |                                  | M Diabetic Foot Exam   | 12  |  |
| Outside Alkaline Phosphate Level         | 4.0                                                                                                    |                                  | HM Chlamydia Screening | 12  |  |
| Outside ALT Level                        | 160                                                                                                    |                                  |                        |     |  |
| Outside ANC                              | 100                                                                                                    |                                  |                        |     |  |
| Outside Carbamazepine (Tegretol) Level   | tel                                                                                                    |                                  |                        |     |  |
| Outside CBC Level                        |                                                                                                    |                                  |                        |     |  |
| Outside Cyclosporine Level               | 1                                                                                                    |                                  |                        |     |  |
| Outside Fit                              | 100                                                                                                    |                                  |                        |     |  |
| Outside FOBT                             |                                                                                                    |                                  |                        |     |  |
| Outside Lead Screening                   | 1                                                                                                    |                                  |                        |     |  |
| Outside Lithium Level                    |                                                                                                    |                                  |                        |     |  |
| Outside Phenytoin (Dilantin) Level       | 12                                                                                                    |                                  |                        |     |  |
| Outside Potassium Level                  | 12                                                                                                    |                                  |                        |     |  |
| Outside TSH Level                        |                                                                                                    |                                  |                        |     |  |
| Outside Pediatric Anemia Screening       | 12                                                                                                    |                                  |                        |     |  |
|                                          | 100                                                                                                    |                                  |                        |     |  |

b. For other Health Maintenance Topics (right hand side of screen): Use the paper icon to add a free text comment if applicable. Provide the date that the outside screening/procedure was done in the date field.

| NOTE: values entered here are not consider | ed when displaying or suppressing clinical de | cision support intervent | W Health Maintenance   |                    |             |
|--------------------------------------------|-----------------------------------------------|--------------------------|------------------------|--------------------|-------------|
| Labs                                       |                                               |                          | HM Colonoscopy         | Standard Follow Up | 12/9/14 🚞 🤇 |
| Dutside Hemoglobin A1C                     | *                                             |                          |                        |                    | Low: High:  |
| Dutside LDL                                | 100 mg/ml                                     | 10/9/15                  | HM Pap Smear           | 1                  |             |
| Dutside Urine Microalbumin/Creatinine      | 1 mg/dL                                       | 10/9/15                  | HM Mammography         | 12                 |             |
| Outside Alkaline Phosphate Level           | 12                                            |                          | HM Diabetic Eye Exam   | Retinopathy        | 4/9/16      |
| Dutside ALT Level                          | *                                             |                          |                        |                    | Low: High:  |
| Dutside ANC                                | 1                                             |                          | HM Diabetic Foot Exam  | 12                 |             |
| Dutside Carbamazepine (Tegretol) Level     | 1                                             |                          | HM Chlamydia Screening | 10                 |             |
| Dutside CBC Level                          | 1                                             |                          |                        |                    |             |
| Dutside Cyclosporine Level                 | *                                             |                          |                        |                    |             |
| Dutside Fit                                | 12                                            |                          |                        |                    |             |
| Dutside FOBT                               | *                                             |                          |                        |                    |             |
| Dutside Lead Screening                     | 2                                             |                          |                        |                    |             |
| Dutside Lithium Level                      | *                                             |                          |                        |                    |             |
| Outside Phenytoin (Dilantin) Level         | 12                                            |                          |                        |                    |             |
| Outside Potassium Level                    | *                                             |                          |                        |                    |             |
| lutside TSH Level                          | 1                                             |                          |                        |                    |             |
| Outside Pediatric Anemia Screening         | *                                             |                          |                        |                    |             |
|                                            | (the)                                         |                          |                        |                    |             |

3. This is how Results Console will appear after entering the outside information in the activity:

| Results Console                                |                                           |                                  |                        |                    |         |
|------------------------------------------------|-------------------------------------------|----------------------------------|------------------------|--------------------|---------|
| NOTE: values entered here are not considered v | when displaying or suppressing clinical d | ecision support interventions su | Health Maintenance     |                    |         |
| Labs                                           |                                           |                                  | HM Colonoscopy         | Standard Follow up | 12/9/14 |
| Outside Hemoglobin A1C                         |                                           |                                  | HM Pap Smear           |                    |         |
| Outside LDL                                    | 100 mg/ml                                 | 10/9/15                          | HM Mammography         |                    |         |
| Outside Urine Microalbumin/Creatinine          | 1 mg/dL                                   | 10/9/15                          | HM Diabetic Eye Exam   | Retinopathy        | 4/9/16  |
| Outside Alkaline Phosphate Level               |                                           |                                  | HM Diabetic Foot Exam  |                    |         |
| Outside ALT Level                              |                                           |                                  | HM Chlamydia Screening |                    |         |
| Outside ANC                                    |                                           |                                  |                        |                    |         |
| Outside Carbamazepine (Tegretol) Level         |                                           |                                  |                        |                    |         |
| Outside CBC Level                              |                                           |                                  |                        |                    |         |
| Outside Cyclosporine Level                     |                                           |                                  |                        |                    |         |
| Outside Fit                                    |                                           |                                  |                        |                    |         |
| Outside FOBT                                   |                                           |                                  |                        |                    |         |
| Outside Lead Screening                         |                                           |                                  |                        |                    |         |
| Outside Lithium Level                          |                                           |                                  |                        |                    |         |
| Outside Phenytoin (Dilantin) Level             |                                           |                                  |                        |                    |         |
| Outside Potassium Level                        |                                           |                                  |                        |                    |         |
| Outside TSH Level                              |                                           |                                  |                        |                    |         |
| Outside Dediatric Anomia Ecrooping             |                                           |                                  |                        |                    |         |

4. The Health Maintenance Topics will be updated based on the information entered in the Results Console. <u>Note</u>: some results are entered overnight and will not immediately display, while others may be displayed immediately by clicking on the "Update HM" button in the HM toolbar.

Dpdate HM

|   | Due Date  | Topic                                    | Frequency  | Date Completed |
|---|-----------|------------------------------------------|------------|----------------|
| 0 | 8/21/1962 | LIPID PANEL                              | 5 year(s)  |                |
| 0 | 8/21/1962 | BLOOD PRESSURE                           | 2 year(s)  |                |
|   | 8/21/1962 | Depression Screening                     | 1 year(s)  |                |
| Ð | 8/21/1983 | Adult Td,Tdap Booster                    | 10 year(s) |                |
| • | 9/1/2016  | INFLUENZA VACCINE (1)                    | 1 year(s)  |                |
|   | 10/9/2020 | LIPID PANEL                              | 5 year(s)  | 10/9/2015      |
|   | 12/9/2024 | Colorectal Cancer Screening: Colonoscopy | 10 year(s) | 12/9/2014      |

## Postponing the Health Maintenance Advisory

- 1. From the **Health Maintenance** activity, click on the Postpone button.
- 2. From **Postpone until**: choose the future date.
- 3. Postpone Reason: add a reason.
- 4. Click the Accept button.

|   | -          |                   |                                                                                                    |           | 1               |        |            | TT                                      | respond neadons morader |
|---|------------|-------------------|----------------------------------------------------------------------------------------------------|-----------|-----------------|--------|------------|-----------------------------------------|-------------------------|
|   | Due Date   | Topic             |                                                                                                    | Frequency | Date Com        | pleted |            | 1100                                    | · · ·                   |
| 0 | 8/21/1962  | LIPID PANEL       |                                                                                                    | 5 year(s) |                 |        |            |                                         | Title                   |
| 0 | 8/21/1962  | Health Maintenand | Health Maintenance Postpone - LIPID PANEL                                                                                                    |           |                 |        |            |                                         | Competing Comorbidity   |
| 0 | 8/21/1962  | Day Date          | Tool of the local division of the local division of the local divi |           |                 |        |            | Compliant with Maximum Tolerated Therap |                         |
|   | 8/21/1983  | Due Date Topic    |                                                                                                    |           | Suggested Date  |        |            | Intolerant to Therapy / Contraindiction |                         |
|   | 0/2/1/1003 | 8/21/1962         | 1962 LIPID PANEL 12/12                                                                                                    |           | 212/2021        |        |            | Patient Cannot Afford                   |                         |
| • | 9/1/2016   | 0                 |                                                                                                    | Postpone  | Postpone until: |        | C3         | Patient Declines / Guardian Declines    |                         |
|   | 10/9/2020  |                   |                                                                                                    | Postpone  |                 |        | <b>A</b> 0 |                                         | 1                       |
|   | 12/9/2024  |                   |                                                                                                    | 1000      |                 |        |            | the second second                       |                         |
|   |            |                   |                                                                                                    |           | A               | ccept  | Cancel     |                                         |                         |

## 📲 Health Maintence (HM) Due Date

The Health Maintenance (HM) Due Date is the date when the patient is next due for a procedure/test. If no completed procedure is found within the system, this date reverts to the patient's date of birth or the birthday on which the patient becomes eligible for that procedure.

- 1. Use the **Update HM** button to ensure the topic due dates are reflective of the most recent available data.
- 2. If the **Update HM** button is grayed out, the data is refreshed and current.

Health Maintenance

|   | Due Date  | Topic                                    | Frequency  | Date Completed |  |  |
|---|-----------|------------------------------------------|------------|----------------|--|--|
| 0 | 8/21/1962 | LIPID PANEL                              | 5 year(s)  |                |  |  |
| 0 | 8/21/1962 | BLOOD PRESSURE                           | 2 year(s)  |                |  |  |
| 0 | 8/21/1962 | Depression Screening                     | 1 year(s)  |                |  |  |
| 0 | 8/21/1962 | LIPID PANEL                              | 5 year(s)  |                |  |  |
| 0 | 8/21/1983 | Adult Td, Tdap Booster                   | 10 year(s) |                |  |  |
| • | 8/21/2012 | Colorectal Cancer Screening: Colonoscopy | 10 year(s) |                |  |  |
| 0 | 9/1/2016  | INFLUENZA VACCINE (1)                    | 1 year(s)  |                |  |  |

## Nodifying the Health Maintenance Alert / Patient Not a Candidate

Use "Edit Modifiers" to change an HM due date or to mark an HM alert as permanently satisfied.

- 1. From the Health Maintenance activity, click the **Edit Modifiers** Edit Modifiers
- 2. Choose a modifier to:
  - a) Change when the next alert is due (ex. High risk patient may need a more frequent colonoscopy)
  - b) Remove an alert from HM by selecting the "Not a Candidate for" option (Ex. patient with a colostomy is not a colonoscopy candidate)

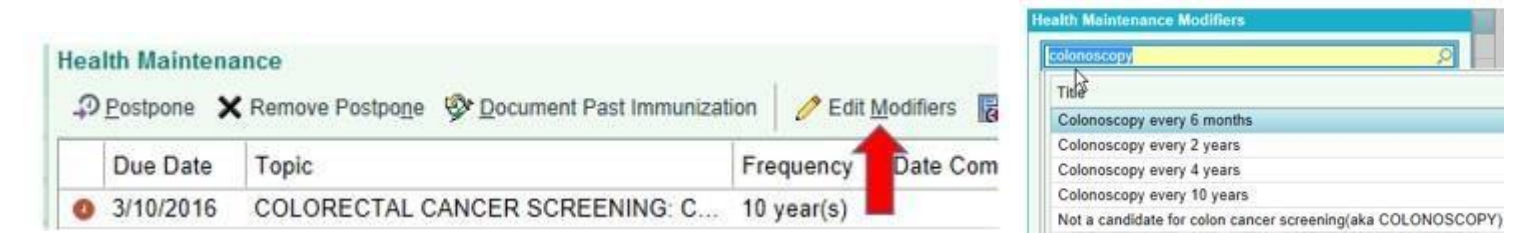

### 🖳 Pri

Printing a report

To print or copy/paste a report from the Health Maintenance activity, click the Report button.

Health Maintenance Report

| Health Maintenance Summary               |          |           |                |
|------------------------------------------|----------|-----------|----------------|
| LIPID PANEL                              | Overdue  | 8/21/1962 |                |
| BLOOD PRESSURE                           | Overdue  | 8/21/1962 |                |
| Depression Screening                     | Overdue  | 8/21/1962 |                |
| Adult Td,Tdap Booster                    | Overdue  | 8/21/1983 |                |
| INFLUENZA VACCINE                        | Overdue  | 9/1/2016  |                |
| LIPID PANEL                              | Next Due | 10/9/2020 |                |
|                                          | Done     | 10/9/2015 | LDL - EXTERNAL |
| Colorectal Cancer Screening: Colonoscopy | Next Due | 12/9/2024 |                |
|                                          | Done     | 12/9/2014 | HM Colonoscopy |
|                                          | Done     | 12/9/2014 | HM Colonoscopy |
|                                          | Done     | 9/9/2014  | HM Colonoscopy |